# 山东省人力资源和社会保障厅

# 毕业生一次性求职补贴申请 学生用户使用说明

# 目录

| 1. | 在"山   | 」东省人民政府 政务服务网站"申请        | 3  |
|----|-------|--------------------------|----|
|    | 1.1.  | 个人注册和实名认证                | 3  |
|    | 1.1   | L.1. 个人注册                | 3  |
|    | 1.1   | L.2. 实名认证                | 4  |
|    | 1. 2. | 申领步骤                     | 6  |
| 2. | 在"山   | 东高校毕业生就业信息网"申请           | 9  |
| 3. | 学生求   | 、职补贴申报填表说明               | 10 |
|    | 3. 1. | 基本信息                     | 10 |
|    | 3. 2. | 申请原因                     | 10 |
|    | 3. 3. | 网络核验不通过的八种困难类型所需上传的证明材料. | 11 |
| 4. | 证明团   | 团难身份的证件或材料上传要求           | 13 |
| 5. | 补贴咨   | <b>译询</b>                | 13 |

## 1. 在"山东省人民政府 政务服务网站"申请

## 1.1. 个人注册和实名认证

#### 1.1.1. 个人注册

山东省人民政府 政务服务网站网址:

http://www.shandong.gov.cn/col/col94091/

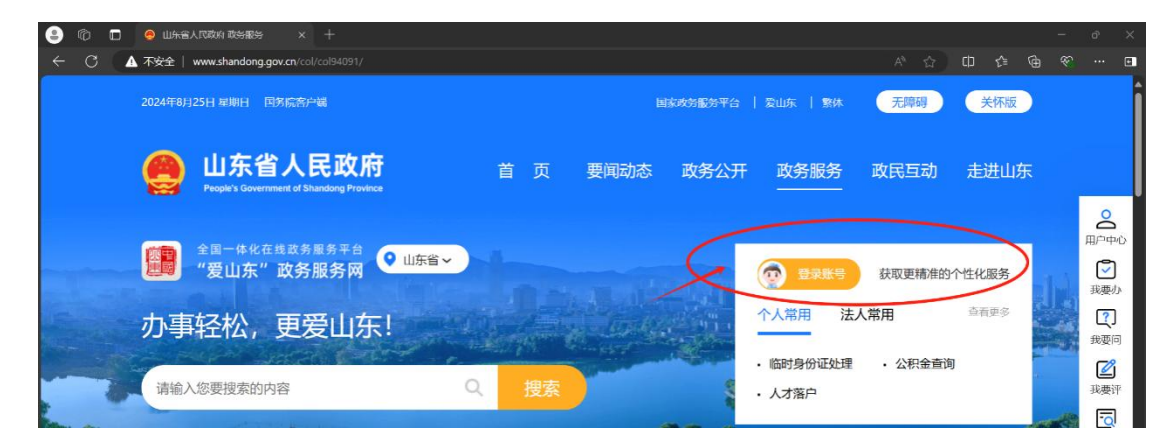

点击"登录账号",进入"山东省统一身份认证平台", 如果以前注册过,则可以直接登录,如从未注册过,需要先 进行个人用户注册,如下图,点击"立即注册"

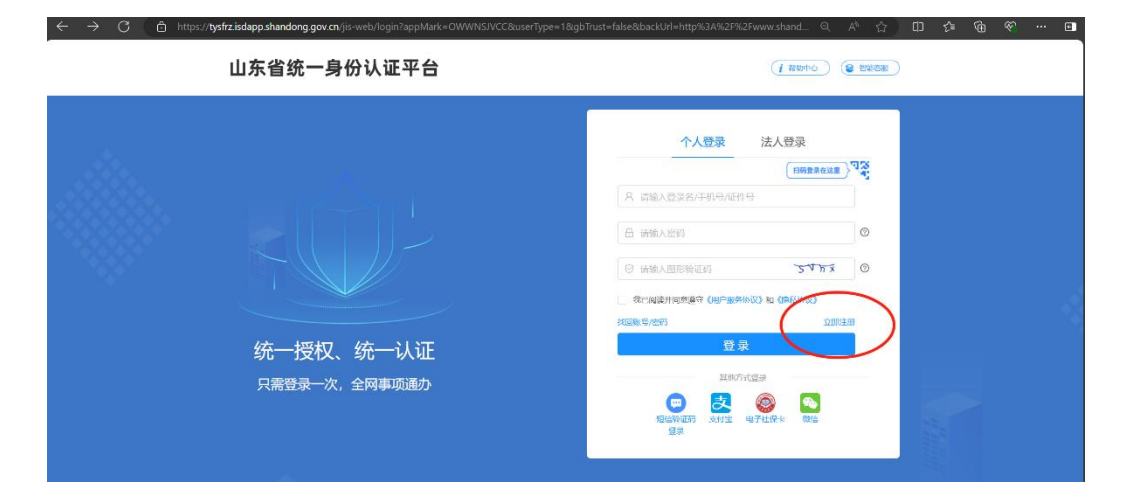

| https://tysfrzisdapp.shandong.gov.cn/jis-web/register?appMark= | =OWWNSJVCC&userType=1&gbTust=false&backUrl=http%3A%2F%2F%www.shandong                              |
|----------------------------------------------------------------|----------------------------------------------------------------------------------------------------|
| A 个人注册<br>A 法人注册                                               | 1.注册个人账号时需要填写证件信息,請除前信备身份证,揭满居闲主东内地通行证。台湾居闲住东内地通行证或省外国人永久居<br>面证。<br>2.个人账号注册的相关问题,请查香情和中心或关系智能准备。 |
|                                                                | • <b>凭名:</b> 请输入地名                                                                                 |
|                                                                | • ¥件稿: 图氏场份证 >> 1460.2011-1003                                                                     |
|                                                                | •证代有效期: 请选择开始日期 日 - 请选择结束日期 日                                                                      |
|                                                                | <ul> <li>● 五年 ○ 十年 ○ 二十年 ○ 长期</li> </ul>                                                           |
|                                                                | · 世际: 8-10位于符, 必须包含字母、数字、符号中的两种如义上 40                                                              |
|                                                                | • 输送空后: 影响人的经常和保护的现在一般,并更影响人 修                                                                     |
|                                                                | <ul> <li>• 手机等: 网络入手机场</li> </ul>                                                                  |
|                                                                | BRANTER REPORTED EAST                                                                              |
|                                                                |                                                                                                    |
|                                                                | Condition of Coldination of Coldination of Coldination                                             |
|                                                                |                                                                                                    |

选择"个人注册",填写必填信息,点击上图中的"立即注册"。

## 1.1.2. 实名认证

注册成功的个人用户需要在"山东省人民政府 政务服务" 网站用户中心编辑资料进行实名核验。满足3级及以上方可 进入求职补贴界面。

(1) 点击用户中心

| egen 山东省人民政府 首页 要闻动态 政务公开 政务服务 政民互动 走进山东                                                                                                    |                                                                                                    |
|----------------------------------------------------------------------------------------------------|----------------------------------------------------------------------------------------------------|
| <ul> <li>         · 當回一体化在线或务服务平台<br/>· 愛山东"政务服务网         · 山东省→         · 一<br/>· 方事轻松,更爱山东!         · 应明身份证处理         · 公积金直询         · 应明身份证处理         · 公积金直询         · 公积金直询         · 公积金直询         · 公积金直询         · 公积金直询         · 公积金直询         · 公积金直询         · 公积金直询         · · 公积金直询         · · 公积金直询         · · · · · · · · · · · · · · ·</li></ul> | ●<br>(月戸中心<br>「<br>我要办<br>2                                                                                                    |
| 请输入您要搜索的内容 Q 搜索 · 人才落户                                                                                                    | してしていた。                                                                                                    |
| 个人服务法人服务服务清单特色创新好差评效能监督中介超市                                                                                                    | <ul> <li>支援要評</li> <li>ごう</li> <li>ごう</li></ul> |
| 热门推荐 ・物流中心 ・支付中心 ・ 接领居民身份证 ・ か税指南 ・ 統一 か件查询 ・ 統一 か事咨询                                                                                                    | 1                                                                                                    |
| 推荐宣传栏                                                                                                    | 投诉                                                                                                    |

(2) 查看等级认证及编辑资料

必须是**三级及以上认证**,才可以进行求职补贴申请。个 人资料完整度越高,认证级别越高。

| ● 山东省人民政府<br>● 愛山东省、民政府<br>● "爱山东" 故务服务网 | 国家政场服务平台   繁体 无规器     付* 退出                                             |
|------------------------------------------|-------------------------------------------------------------------------|
| 首页 个人服务 法人服务 服务清单 特色创新 好差许               | 2 效能监督 中介超市                                                             |
| 个人专属服务空间                                 | 第二日本                                                                    |
| 汇聚您的政务服务信息,方便您跟踪力件进度,为您提供个性化、精准化信息推荐服务   | (1) (1) (1) (1) (1) (1) (1) (1) (1) (1)                                 |
| 我的主页 我的档案 我的办事 我的资料 我的订阅                 | 我的收藏 我的互动 我的足迹 经表现评                                                     |
| 您好! 付*<br>四级认证 编组资料 >                    | <ul> <li>我的消息</li> <li>更多う</li> <li>①</li> <li>投诉</li> <li>目</li> </ul> |
| -<br>首贞 个人服务 法人服务 服务清单 特色创新 好差评          | 双能监督 中介超市 (2)                                                           |
| 个人专属服务空间                                 |                                                                         |
| 汇聚您的政务服务信息,方便您跟踪办件进度,为您提供个性化、精准化信息推荐服务   | HP≏o                                                                    |
| 我的主页 我的档案 我的办事 我的资料 我的订阅                 | 我的收藏 我的互动 我的足迹 段要办 我的                                                   |
| 您好! 付* 口》!                               | 2000<br>支援的消息<br>更多 > ビジ<br>投要评                                         |
|                                          | 同時の                                                                     |
|                                          | ①<br>级诉                                                                 |
| 问一问                                      |                                                                         |

(3) 点击编辑资料-点击实名核验进行认证核验

| 山东省统一身                                  | 谢份认证平台   ⑧ 份认证平台   ⑧ 御助中心                                                                                                    | * 退出登录 |
|-----------------------------------------|----------------------------------------------------------------------------------------------------|--------|
| <ul><li>目 基本信息</li><li>G 安全设置</li></ul> | <b>实名核验</b><br>为保证您的账号信息安全,请完善身份验证信息。                                                                                        |        |
| 金 実名核验       回 账号绑定       国 我的联系人       | 短信验证码核验<br>図信验证码核验   已以证手机号: 159*****20                                                                                      | 重新核验   |
| (1) 我的地址                                | <ul> <li>         证件实名核验(请选择以下任意一种方式完成核验即可)     </li> <li> <b>证件信息核验</b><br/>已认证证件信息: ▲ 居民身份证 3************8     </li> </ul> | 重新核验   |

#### 1.2. 申领步骤

# 第一步:先登录账号

| - i Sar i unusunudigenet esteras (2.0                |                       |                                                                                                    | A                                                                         | 10 1° @                                     | <i>*</i>             |
|------------------------------------------------------|-----------------------|----------------------------------------------------------------------------------------------------|---------------------------------------------------------------------------|---------------------------------------------|----------------------|
| 前夏一下,你就知道 🏓 管理后台 👱 山东高校毕业生就… 🎦 项目                    |                       |                                                                                                    |                                                                           |                                             |                      |
| 2023年9月1日 星明五 国务院客户端                                 |                       | 国家政务服务平台   爱山东                                                                                                    | 繁体 无障碍                                                                    | 关怀版                                         |                      |
| 山东省人民政府     Propers Government of Sharedong Province | 首页 暑                  | 更闻动态 政务公开 政绩<br>————————————————————————————————————                                                                                                    | 5服务 政民互动                                                                  | 走进山东                                        |                      |
| 全国一体化在线或务服务平台<br>"爱山东"政务服务网                          | 山东省~                  |                                                                                                    | · 法人常用                                                                    | 个性化服务                                       |                      |
| 办事轻松,更发山东!<br><sub>请输入您要搜索的内容</sub>                  | Q 搜索                  | - 临时<br>- 临时<br>- 人才                                                                                                    | 公积金查道<br>客户                                                               | 9                                           |                      |
| 个人服务 法人服务 服务清单                                       | 特色创新 好差评              | 效能监督 中介超市                                                                                                    |                                                                           |                                             |                      |
| 热门推荐 ・物流中心 ・支付                                       | 中心 • 换领居民身份证 • ;      | 力税指南 · 统一办件查询 ·                                                                                                    | 统一办事咨询                                                                    |                                             |                      |
|                                                      |                       |                                                                                                    |                                                                           |                                             |                      |
| 山东省统一身份认证平                                           | 谷                     | Ťλ                                                                                                    | () #804<br>登录 法人登录                                                        | 0) (2 THEAT                                 |                      |
| 山东省统一身份认证平                                           | <sup>2</sup> 台        | <b>个人</b><br>8 请输入管业名/                                                                                                    | () 就助中<br>登录 法人登录<br>[199]                                                | ) (2 THORE                                  |                      |
| 山东省统一身份认证平                                           | 名                     | 久     資輸入登录名/       品     資輸入窓妈                                                                                                    | () RBD中<br>登录 法人登录<br>F机号/正件号                                             | 0) @ WERE                                   |                      |
| 山东省统一身份认证平                                           | <sup>2</sup> 台        | <ul> <li>▲ 請輸入登录名//</li> <li>● 請輸入密码</li> <li>● 請輸入期時登録</li> </ul>                                                                                                    | ( # #b+<br>登录 法人登录<br>F机号/证件号                                             | 0) @ WHERE<br>196138 73<br>0<br>0<br>1++5 0 | in the second second |
| 山东省统一身份认证平                                           | 2台                    | <ul> <li>▲ 请输入登录名/</li> <li>④ 请输入燃码</li> <li>④ 请输入燃码</li> <li>● 请输入燃码</li> </ul>                                                                                                    | (1 1880年)<br>登录 法人登录<br>[月8]<br>「日、日、元(件号<br>码 2-1<br>7 (日)=服务协议)和 (2644) |                                             |                      |
| 山东省统一身份认证平                                           | <sup>2</sup> 台<br>证 — | <ul> <li>▲ 請給入登录名/</li> <li>▲ 請給入登录名/</li> <li>● 請給入幣時</li> <li>● 請給入幣時</li> <li>● 請給入幣</li> <li>● 請給入幣&lt;</li></ul> | () 開助中<br>登录 法人登录<br>(日明<br>F机号/证件号<br>码 2-1<br>子 (用户服务协议)和 (副私助<br>登录    | • • • • • • • • • • • • • • • • • • •       |                      |

# 第二步:登录成功后搜索"求职创业补贴"

在"山东省人民政府 政务服务"网站已注册成功且**实名认证满足3级及以上**的学生登录"山东省人民政府 政务服务"网站(http://www.shandong.gov.cn/col/col94091/)后搜索"求职创业补贴"点击"立即办理"直接进入一次性求职补贴申请界面。

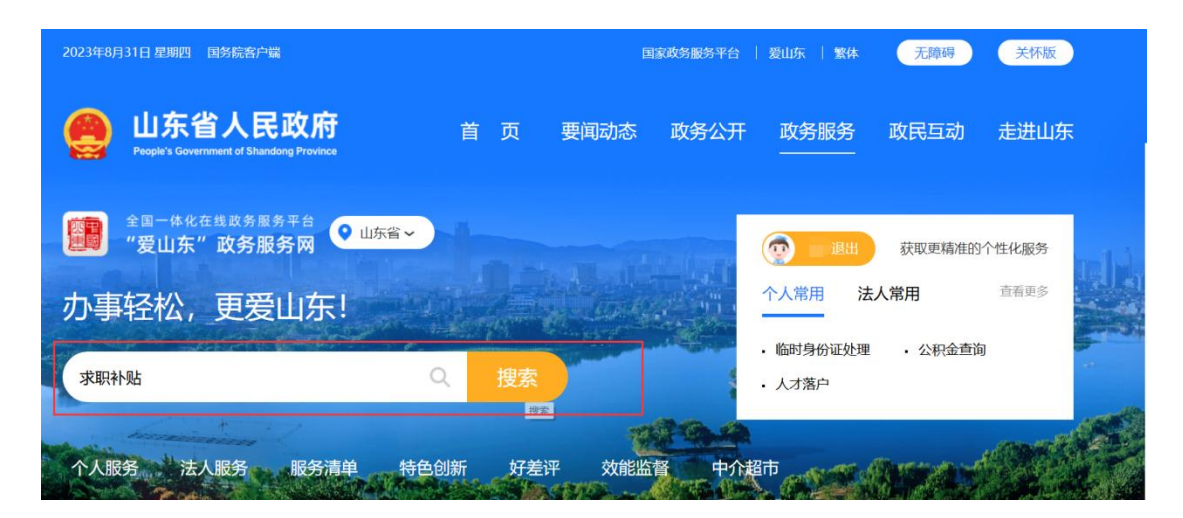

第三步:选择学校所在地市选择立即办理

根据本校区所在地市,选择不同的可办区域

| 全部       | 政务公开             | 政策文件             | 要闻动态           | 互动交流         | 政府公报           | 政务服务   | 开放接口 |                                            |
|----------|------------------|------------------|----------------|--------------|----------------|--------|------|--------------------------------------------|
| 7. 117.4 | 6 下 为你找到拆        | 学生用约 55 个        | 田町 0.234 前小    |              |                |        |      | 热门文章                                       |
| TT MARE  | ∎ 1° 79/34945910 | DC3034255 00 1 ; | /1343 0.234 AS |              |                |        |      | •山东省人民政府任免的工作人员名单                          |
| 求职       | 创业补贴申            | 领                |                |              |                |        |      | ・政府工作报告 (省十四届人大第一次会议 2023年)                |
| 3        | <b>家目录</b> 事项    | 名称: 求职创业补        | 贴申领,基本编码:      | 002014107003 |                |        |      | ・陈明磊                                       |
| 4        | <b>项类型</b> 公共    | 服务               |                | 4            | <b>行使层级</b> 市级 |        |      | ·山东省人民政府关于印发"十大创新""十强产业"                   |
| 86       | <b>多对象</b> 自然    | Л                |                |              |                |        |      | "十大扩需求"行动计划 (2024—2025年) 的通知               |
| î        | · <b>人主题</b> 其他  |                  |                | ;            | 去人主题           |        |      | • 缴费找不到地方                                  |
| 可办       | 区域 济南市           | 青岛市              | 淄博市 零庄         | 市 东营市        | 烟台市            | 潍坊市 济宁 | 市泰安市 | <ul> <li>山东省人民政府印发《关于进一步促进经济稳健向</li> </ul> |
| E.       | (海市) 日照          | 市 临沂市            | 徳州市 剛          | 城市           | 市河深市           |        |      | 好、进中提质的若干政策措施》的通知                          |
|          |                  |                  |                |              |                |        |      | - 山左公2024年度洪拔寻田洪润生八牛                       |

点击地市名称,弹出下图对话框,点击"立即办理"即可。 (注意:东营市入口有问题,此市的学生可 选择其他地市办理,不影响正常申请。)

如果不知道学校所在地市具体是哪里,请联系学校老师或者 班主任进行咨询

|                   | 2) 20 1, Hul 0.004 (2)               | 1 安全生产管理人员证书延期      |
|-------------------|--------------------------------------|---------------------|
| 个业职工社会保险会         | 洗坯車顶                                 | × ◎保缴费证明查           |
| 正亚职工社云陆应参         | 边洋争火                                 | 质 (首次申请)            |
| <b>東防米刑</b> 八世服冬  | 山东省 > 菏泽市                            | 范围内跨设区的             |
| <b>服务对象</b> 自然人 企 |                                      | 主册 (省级权限)           |
|                   | 4 内区 善具 単具 成計具 戸野具 新城县 新城县 完物区 东田具 参 | 且织关系转入              |
| 17人主题 社云休陴        |                                      | (省级权限)              |
|                   |                                      | 寺遇核定支付              |
| 可办区域  省本级         | 求职创业补贴申领 海泽市人力资源和社会保障局 の動物理 の動物理     | 在线咨询                |
| <u>黎安市</u>        |                                      |                     |
|                   |                                      | 2020周十年上示47创业补贴发放工作 |
|                   |                                      | 重度视力残疾人员事业单位体检遇难    |

点击立即办理后请耐心等待页面跳转,跳转成功后页面如下, 填写必填信息后即可申请一次性求职补贴。

| os://www.sdgxbys.cn/platfor | m/service/job/application/supplement/openZh?g       | radYear=2025&username=ADB26EA45A      | 2DCEC4E782665126E9B5DB                                                                                                    | ☆··· 0.                                        | 全红婵给妈妈 |  |
|-----------------------------|-----------------------------------------------------|---------------------------------------|----------------------------------------------------------------------------------------------------|------------------------------------------------|--------|--|
| 欢迎来到山东高校毕业4                 | E就业信息网!                                             |                                       |                                                                                                    | 您好,李盼 退出                                       | ☐ 返回首  |  |
|                             |                                                     | 一次性求职补贴申请                             |                                                                                                    |                                                |        |  |
| 第一步:毕业生申请;<br>助资金统一发放至毕业    | 第二步:学校审核;第三步:市级复核;第四步:省<br>业生本人社会保障卡银行账号(确无社保卡账户的发放 | 级备案拨付资金。省人力资源社会保障厅对2<br>至个人名下其它银行账户)。 | 、示后的各市一次性求职补贴申请信                                                                                                    | 息进行备案,并将补                                      | 收起 ^   |  |
| 基本信息                        |                                                     |                                       |                                                                                                    |                                                |        |  |
| *姓名:                        | (11)                                                | * 学生类型:                               | 100000                                                                                                    | ×                                              |        |  |
| *身份证号:                      | State and the second                                | *毕业院校:                                | 1000000                                                                                                    |                                                |        |  |
| * 毕业年度:                     | -                                                   | 所在院系:                                 | 100                                                                                                    |                                                |        |  |
| * 性别:                       |                                                     | * 学历:                                 | (Bard)                                                                                                    | ~                                              |        |  |
| * 专业:                       | 7m                                                  | * 民族:                                 |                                                                                                    | ~                                              |        |  |
| * 个人手机:                     | 1000000                                             | * 户囗地(省):                             | 1000                                                                                                    | *                                              |        |  |
| QQ号码:                       | 请输入                                                 | * 户口地(市):                             | ( in the second second se |                                                |        |  |
| 邮箱:                         | 请输入                                                 | * 户口地(区):                             | 100.00110                                                                                                    | *                                              |        |  |
| 申请原因                        |                                                     | 附件信息                                  |                                                                                                    |                                                |        |  |
| * 困难类型                      | •                                                   |                                       | 选择上传资料                                                                                                    |                                                |        |  |
| * 资金拨付类型                    |                                                     | 0                                     | 上传要求:<br>1. 图片名称不能有结殊字篇                                                                                                    | 料<br>字符和汉字(用数字或字母);<br>个字符;<br>9 IPG ま小不能報行2MB |        |  |
| * 开户名                       | -                                                   | MPHIRTHPS. prg. 7:0758                | <ol> <li>2、图片命名不能超过20个</li> <li>3、图片文件扩展名为jpg、</li> </ol>                                                                                                    |                                                |        |  |
| * 开户银行                      | ( CONTRACT)                                         |                                       | 4、若有多张图片需合并到一                                                                                                    | 时到一张图片中进行上传。                                   |        |  |
| 4                           | 別加・中国組行 天霊絵入支行                                      |                                       |                                                                                                    |                                                |        |  |

#### 2. 在"山东高校毕业生就业信息网"申请

学生进入山东高校毕业生就业信息网 (https://www.sdgxbys.cn/)首页,在首页中间位置,选择"毕业生一次性求职补贴申请",进入页面。

| ☆ 欢迎访问山东高校毕业生就业信息网!                                     | 2024年8月27日 加入收藏                                                                                                    |
|---------------------------------------------------------|----------------------------------------------------------------------------------------------------|
| <ul> <li>就业指导</li> <li>政策法规</li> </ul>                  | <ul> <li>3 山东省人力资源和社会保健厅关于公布大学生就业创业碳能中心统一</li> <li>3 山东省人力资源和社会保健厅 山东省約育厅 山东省财政厅关于</li> <li>3 关于开展2024年山东省高校残疾人毕业生持聘行动的通知</li> <li>3 关于开展2024年度"百城千校万企"促就业行动的通知</li> <li>3 山东省人力资源和社会保健厅关于开展"就选山东"2024年山东</li> <li>3 山东省人力资源和社会保健厅山东省教育厅关于公布首届山东省大学</li> </ul>                                                                                                    |
| ☆☆☆☆☆☆☆☆☆☆☆☆☆☆☆☆☆☆☆☆☆☆☆☆☆☆☆☆☆☆☆☆☆☆☆☆☆                   | 024年重点企业招聘专栏                                                                                                    |
| 山东省2024年科研助                                             | 理岗位招聘专区                                                                                                    |
| ARM IGUOPIN 奋斗有我,国                                      | 聘行动                                                                                                    |
| 2024年山东省高校毕业生"三                                         | 支一扶"计划招募公告                                                                                                    |
|                                                         | <b>线疾人毕业生特聘行动</b>                                                                                                    |
| 比亚迪股份有限公司<br>及周期型 人才山东<br>人才尚位需求对接<br><i>就业服务进校园活</i> 。 | 动<br>"职通央企"<br>山东省教教书业生来职和时来知法动<br>交流计划简介                                                                                                    |
| 城乡基层就业岗位<br>·发布专区                                       | □ 「東京有道<br>高校毕业主就业指导<br>进校园系列视频<br>                                                                                                    |
|                                                         | ♀ ★ ★ < |

进入页面,选择"毕业生一次性求职补贴登录/注册入 口",进入山东省人民政府 政务服务网站登录,按照在"山 东省人民政府 政务服务网站"的申请流程进行申请即可。

| 网站首页                                                                  | 新闻资讯                                                                                       | 招聘招考                                                             | 创新就业                                                            | 就业指导         | 政策法规                                       |
|-----------------------------------------------------------------------|--------------------------------------------------------------------------------------------|------------------------------------------------------------------|-----------------------------------------------------------------|--------------|--------------------------------------------|
| 我的位置: 首页                                                              | / 就业手续办现                                                                                   | 里 / 详情                                                           |                                                                 |              |                                            |
|                                                                       |                                                                                            |                                                                  |                                                                 | 毕)           | 业生一次性求职补贴申请                                |
|                                                                       |                                                                                            |                                                                  | 202                                                             | 24-08-26 来源: | ā: 山东高校毕业生就业信息网 点击次数: 692290               |
| 一、用户留<br>注册登录<br>二、操作手<br>1、毕业生<br>3、毕业生<br>三、审核部<br>1、山东省名<br>2、山东省名 | 探入口<br>些业生一次性求<br>師請先查看毕业生<br>一般性求限科學<br>一次性求限科學<br>一次性求取科學<br>们联系方式<br>路高校毕业生一<br>各高校毕业生一 | 求职补贴登录<br>主一次性求职补<br>只补见拈操作手册-学<br>结操作手册-人<br>-次性求职补风<br>门毕业生一次性 | /注册入口<br>贴操作手册 学生<br>手册-学生用<br>校用户<br>社部门<br>站初审工作部门<br>注求职补贴复核 | 生用户          | 学校登录入口<br>大社部门登录入口<br>击可查看)<br>私方式 (点击可查看) |

#### 3. 学生求职补贴申报填表说明

#### 3.1. 基本信息

包含学校类型(普通高等学校非师范类、普通高等学校师范 类、中等职业学校、技工院校这四类)、毕业学校、毕业年 度(默认 2025)、学历、专业、民族、户口所在地、QQ号、 电子邮箱。

#### 3.2. 申请原因

困难类型包含8种类型,分别为

(1) 城乡居民最低生活保障家庭、低保边缘家庭毕业生;

(2) 特困人员毕业生;

(3) 孤儿毕业生;

(4) 重点困境儿童毕业生(含事实无人抚养儿童毕业生);

(5) 脱贫享受政策人口(含防返贫监测帮扶对象)家庭毕业 生;

(6) 残疾人毕业生;

(7) 在学期间已获得国家助学贷款毕业生;

(8) 零就业家庭(新增困难类型)。

选择对应的困难类型时与核验库核验,根据核验反馈的 结果进行资料的提报。

如核验信息成功,则不需要上传佐证材料;验证不成功的,则需要上传证明材料。提交后由学校进行审核。

零就业家庭不进行核验信息,必须上传证明材料。

#### 3.3. 网络核验不通过的八种困难类型所需上传的证明材料

- (1) 城乡居民最低生活保障家庭、低保边缘家庭毕业生 毕业生本人所在县(市、区)民政部门/乡镇政府(街道 办事处)出具的证明材料。(证明材料出具时间为2024 年8月或9月)
- (2) 特困人员毕业生 毕业生本人所在县(市、区)民政部门/乡镇政府(街道 办事处)出具的证明材料。(证明材料出具时间为2024 年8月或9月)
- (3) 孤儿毕业生 毕业生本人在有效期内的《儿童福利证》或所在具(市、

区)民政部门出具的同等效力材料。

(4) 重点困境儿童毕业生(含事实无人抚养儿童毕业生):

毕业生本人所在县(市、区)民政部门出具的证明材料。 (5)脱贫享受政策人口(含防止返贫监测帮扶对象)家庭毕业 生

由所在县(市、区)农业农村部门/乡镇政府(街道办 事处)出具的证明材料;或在全国防止返贫监测和衔接 推进乡村信息系统中查询到的防止返贫监测帮扶对象 家庭基本信息打印(复印)件,并加盖所在县(市、区) 级及以上农业农村部门/乡镇政府(街道办事处)公章, 同时,提供监测帮扶对象家庭与毕业生本人关系证明。

(证明材料出具时间为 2024 年 8 月或 9 月) (6)残疾人毕业生

毕业生本人《中华人民共和国残疾人证》或《中华人民共和国残疾军人证》。

(7) 在学期间已获得国家助学贷款毕业生

毕业生本人本学历在读期间的《国家助学贷款合同》或贷款银行、生源地资助管理中心出具的同等效力材料。(证明材料出具时间为2024年8月或9月)

(8) 零就业家庭

由所在县(市、区)级及以上人力资源社会保障部门出 具加盖公章的书面证明(证明需包含毕业生本人姓名、身份 证号、零家庭情况、毕业生本人和户主的关系),或加盖公 章的在人社相关业务系统查询到的零就业家庭基本信息打印 (复印)件。

#### 4. 证明困难身份的证件或材料上传要求

- 图片名称必须是数字或字母的组合,不能含汉字和特殊字符;
- 2. 图片名称长度不能超过 20 个字符;
- 3. 图片文件扩展名必须为 jpg、JPG, 大小不能超过 2MB;
- 4. 若有多张图片需合并到一张图片中进行上传。

#### 5. 补贴咨询

申请审核过程中,审核状态有五种类型,分别为等待学校审核、学校审核未通过、(学校审核通过)等待市级复核、市级复核中、市级复核未通过。

|                                        | 毕业           | 业生一次性求   | 职补贴申请              |       |
|----------------------------------------|--------------|----------|--------------------|-------|
| 20                                     | 24-08-26 来源: | 山东高校毕业生就 | 就业信息网 点击次数: 692024 |       |
|                                        |              |          |                    |       |
| 一、 用户登录入口                              |              |          |                    |       |
| 毕业生一次性求职补贴登录/注册入口                      | 学校           | 登录入口     | 人社部门登录             | 入口    |
|                                        |              |          |                    |       |
| 二、操作手册附件下载                             |              |          |                    |       |
| 1、毕业生一次性求职补贴操作手册-学生用户                  |              |          |                    |       |
| 2、毕业生一次性求职补贴操作手册-学校用户                  |              |          | 杏美宙坛如              | 「昭玄古ゴ |
| 3、毕业生一次性求职补贴操作手册-人社部门                  |              |          | 回知》中自主             | 」     |
| 一 安达如门联系士士                             |              |          |                    |       |
| 二、甲核酮门联系刀式                             |              |          |                    |       |
| 二、甲核酮口球於刀式<br>1、山东省各高校毕业生一次性求职补贴初审工作部门 | ]联系方式(点击     | 可查看)     |                    |       |

在等待学校审核和学校审核未通过状态下,各类问题请 咨询学校主管部门。

学校主管部门联系方式

https://www.sdgxbys.cn/art/wzgg/8a7ea68e8311a87 501832140457a000d.html

在(学校审核通过)等待市级复核、市级复核中及市级 复核未通过状态下,各类问题请咨询各地市人力资源主管部 门。

各地市主管部门联系方式:

https://www.sdgxbys.cn/art/wzgg/8a7ea68e8311a87 5018321877755000e.html